# HG8245 digitális elosztó Felhasználói útmutató

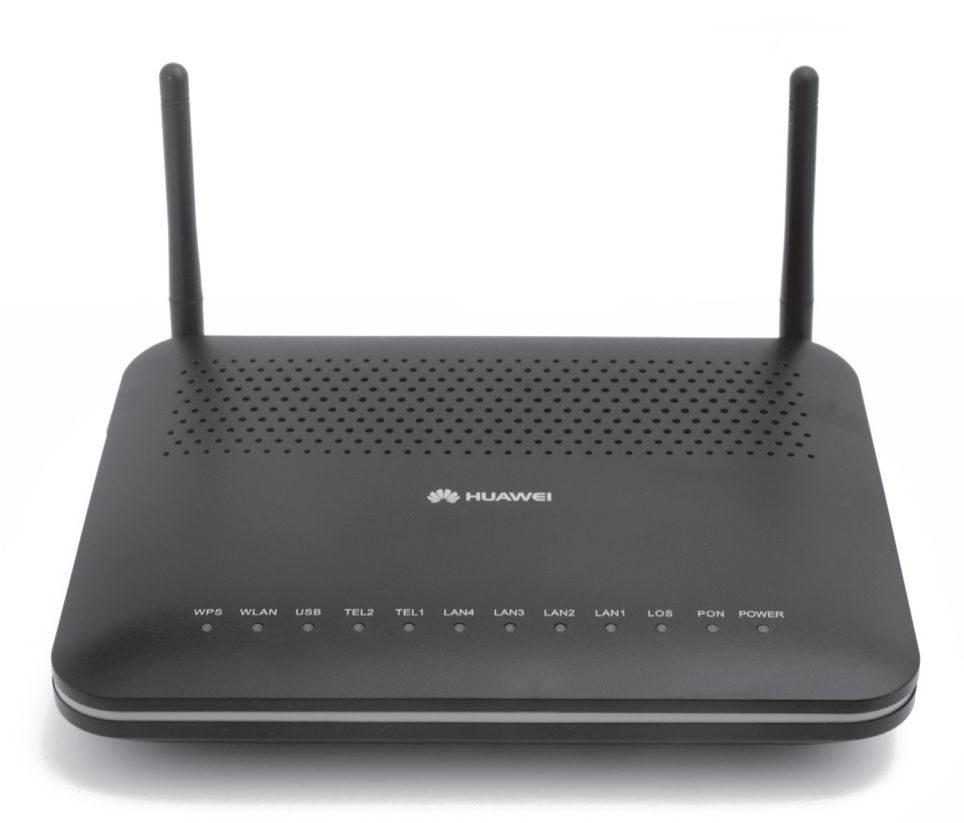

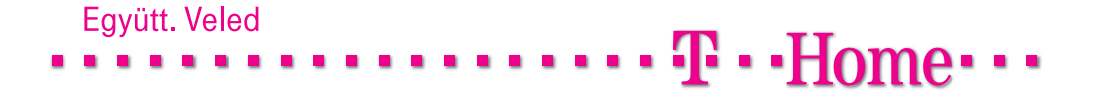

HG8245\_hasznalati\_utmutato.indd 1

۲

 $\bigcirc$ 

# Tartalomjegyzék

| 1. Biztonsági óvintézkedések                         | 4  |
|------------------------------------------------------|----|
| 2. Bevezetés                                         | 6  |
| 3. Csatlakozók és üzembehelyezés                     | 7  |
| 3.2 A készülék oldallania                            |    |
| 3.3 LED kijelzők áttekintése                         | 9  |
| 4. A készülék üzembe helyezése, csatlakoztatása      | 11 |
| 4.1 A csomag tartalma                                | 12 |
| 5. A digitális elosztó menedzselése                  | 13 |
| 5.1 A TCP/IP tulajdonságok beállítása a számítógépen | 13 |
| 5.2 Bejelentkezés a készülékbe                       | 13 |
| 5.3 Alapvető információk lekérdezése                 | 14 |
| 5.3.1 WAN információ                                 | 14 |
| 5.3.2 WOIP információ                                | 15 |
| 5.3.3 WI-FI információ                               |    |
| 5.3.4 Ethernet port információ                       |    |
| 5.3.5 DHCP szerver információ                        |    |
| 5.3.6 DHCP szerver információ                        |    |
| 5.3.7 Akkumulátor információ                         |    |
| 5.3.8 Eszköz információ                              |    |
| 5.4 Kapcsolódás az internethez                       | 20 |
| 5.5 Helyi hálózati beállítások                       | 21 |

۲

۲

۲

| 5.5.1 IP cím beállítás21                  |
|-------------------------------------------|
| 5.5.2 DHCP szerver beállítás21            |
| 5.6 Vezeték nélküli kapcsolat beállítások |
| 5.6.1 Alapvető WiFi beállítások22         |
| 5.6.2 Haladó szintű WiFi beállítások23    |
| 5.7 Biztonsági beállítások24              |
| 5.7.1 Haladó szintű WiFi beállítások24    |
| 5.7.2 MAC cím szűrés25                    |
| 5.7.3 DoS beállítás26                     |
| 5.8 Adatfogalmi szabályok26               |
| 5.8.1 DMZ beállítás26                     |
| 5.8.2 Port Mapping beállítás27            |
| 5.8.3 Port trigger beállítás28            |
| 5.9 Hálózati alkalmazások29               |
| 5.9.1 ALG beállítás29                     |
| 5.9.2 ARP beállítás                       |
| 5.10 Rendszer eszközök                    |
| 5.10.1 Újraindítás                        |
| 5.10.2 Gyári adatok visszaállítása31      |
| 5.10.3 PING teszt                         |
| 5.10.4 Log mentés32                       |
| 5.10.5 Beállítások mentése33              |
| 5.10.6 Teljesítmény gazdálkodás33         |
| 6. Műszaki paraméterek                    |
| 7. Környezetvédelem                       |

# 1. Biztonsági óvintézkedések

- A digitális elosztó használatba vétele előtt figyelmesen olvassa el a Felhasználói útmutatót!
- Kövesse a Felhasználói útmutatóban foglaltakat!
- Ne használjon olyan tartozékot vagy alkatreszt, amelyet nem ehhez a digitális elosztóhoz adtak!
- Csak a csomagban található tápegységet használja!
- A digitális elosztó az információ továbbításhoz infravörös lézerfényt használ. Ha a digitális elosztóba a fényvezető csatlakozó csatlakoztatva van, lézerfény nem lép ki a környezetbe.
- A digitális elosztóból ha a fényvezető csatlakozó nincs a csatlakoztatva nem lép ki lézersugárzás.
- A fali csatlakozóba csatlakoztatott fényvezető csatlakozóból kilépő lézersugárzás olyan csekély intenzitású, hogy annak semmilyen egészséget befolyásoló hatása nincs. Az javasoljuk, hogy a csatlakozó széthúzott állapotában mindig helyezze fel a porvédő kupakot. A kupak teljesen elzárja a lézersugárzás útját és védi a csatlakozót a szennyeződésektől.
- A digitális elosztóba csatlakoztatott fényvezető csatlakozó rendkívül érzékeny a szennyeződésekre. A fényvezető csatlakozót lehetőleg ne húzza ki a készülékből. Ha ezt mégis meg kell tennie, akkor a széthúzás után azonnal helyezze fel a védőkupakokat a fényvezető csatlakozó végére és helyezze el a védődugót a digitális elosztó fényvezető csatlakozójába is.
- Soha se érintse meg a fényvezető csatlakozó felületét. Ha úgy gondolja, hogy az elpiszkolódott, hívjon szakembert.
- Ne tegyen semmilyen tárgyat se a digitális elosztóra!

 $(\mathbf{0})$ 

( )

- Tartsa a digitális elosztót szárazon es tisztán. Gondoskodjon arról, hogy a digitális elosztó jól szellőztetett és folyadéktól védett helyen legyen!
- A digitális elosztó tisztításához puha, száraz torlökendőt használjon.

۲

- Tisztítás előtt kapcsolja ki a digitális elosztót!
- A szellőzőnyilasokat tartsa tisztán és akadálymentesen. Ellenkező esetben a digitális elosztó zárlatossá válhat, meggyulladhat, vagy más módon károsodhat.
- Ne permetezzen folyadékot a digitális elosztóra!
- Ne nyissa ki a digitális elosztót!
- Tápkábel csatlakoztatása vagy kihúzása előtt az adaptert húzza ki a fali csatlakozó aljzatból!
- Gyerekektől tartsa távol a digitális elosztót es tartozékait!

۲

# 2. Bevezetés

A HG8245 digitális elosztó egy optikai hálózat lezáró egység (ONT Optical network terminal), amely a gigabit sebességű optikai előfizetői hálózatban (GPON gigabit-capable passive optical network) használható.

A digitális elosztó egyetlen szélessávú internetes kapcsolatot biztosít egy vezetékes és/vagy többvezeték-nélkül megoldással csatlakozó számítógép részére. A digitális elosztó segítségével akár vezeték-nélkül is élvezhetjük a szélessávú internet csatlakozás előnyeit.

A digitális elosztó 2 VoIP interfész segítségével lehetővé teszi a már meglévő analóg telefonok használatát digitális hangszolgáltatás igénybevétele esetén is. A digitális elosztó emellett lehetővé teszi TV csatornák valósidejű továbbítását is, amely a szolgáltatás keretében biztosított, járulékos eszköz (IPTV vevőegység) segítségével tekinthető meg.

 $( \bullet )$ 

# 3. Csatlakozók és üzembehelyezés

۲

# 3.1 A készülék hátlapja

3.1-1. ábra: A készülék hátlapja

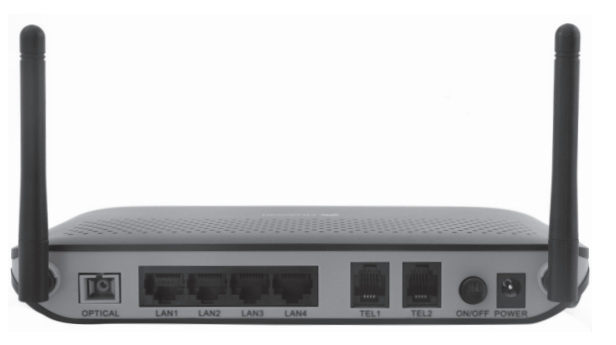

# 3.1-1. táblázat: Csatlakozók, gombok leírása és funkciói

| Csatlakozó | Leírás                         | Funkció                        |
|------------|--------------------------------|--------------------------------|
| és Gomb    |                                |                                |
| OPTICAL    | Fényvezető csatlakozó (SC/APC) |                                |
| LAN1       | Automatikus sebesség           | PC, vagy útvonalválasztó       |
|            | érzékelésű 10/100/1000 Base-T  | (router) csatlakoztatása       |
|            | Ethernet csatlakozó (RJ45).    | nagysebességű internet         |
|            |                                | szolgáltatás igénybevételéhez. |
| LAN2-LAN4  | Automatikus sebesség           | IPTV vevőegység(ek)            |
|            | érzékelésű 10/100/1000 Base-T  | csatlakoztatása.               |
|            | Ethernet csatlakozó (RJ45).    |                                |
| TEL1-TEL2  | VoIP telefon csatlakozó (RJ11) | Analóg telefonkészülék         |
|            |                                | csatlakoztatása.               |
| ON/OFF     | Hálózati Be/Kikapcsoló gomb.   | A készülék ki-be kapcsolása.   |
| POWER      | Hálózati adapter csatlakozó.   | A készülék áramellátását       |
|            |                                | biztosító hálózati adapter     |
|            |                                | csatlakoztatása.               |

۲

۲

# 3.2 A készülék oldallapja

3.2-1. ábra: A készülék oldallapja

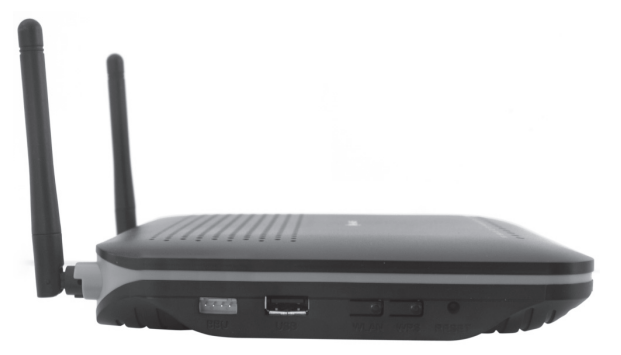

۲

# 3.2-1. táblázat: Csatlakozók, gombok leírása és funkciói

۲

| Csatlakozó<br>és Gomb | Leírás                                 | Funkció                                                                                                    |
|-----------------------|----------------------------------------|----------------------------------------------------------------------------------------------------|
| BBU                   | Külső tartalék akkumulátor csatlakozó. | Külső akkumulátor csatlakozási<br>lehetőség.                                                                                                    |
| USB                   | USB csatlakozó                         | Külső tároló egység<br>csatlakoztatása.                                                                                                    |
| WLAN                  | WLAN gomb                              | WLAN funkció ki-bekapcsolása.                                                                                                    |
| WPS                   | WPS gomb                               | WLAN adat titkosító kapcsoló                                                                                                    |
| RESET                 | Reszet gomb                            | A gomb rövid idejű megnyomásával<br>az eszköz újraindul.<br>Hosszú idejű megnyomásával (hosz-<br>szabb, mint 10 másodperc) vissza-<br>töltődik a gyári beállítás<br>és az eszköz újraindul. |

۲

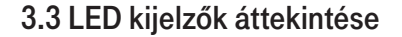

۲

3.3-1. ábra: A készülék teteje

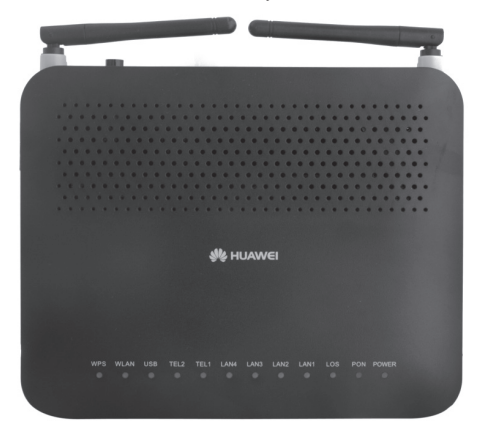

A digitális elosztó működéséről, aktuális üzemállapotairól a készülék homloklapján található LED lámpák adnak áttekintést. Az egyes LED-ek által kijelzett információk az alábbi táblázatban vannak összefoglalva.

3.3-1. táblázat: Előlapi LED-ek

| LED       | Állapot        | Leírás                                                       |
|-----------|----------------|--------------------------------------------------------------|
| MDC       | Világít        | WPS funkció engedélyezve van.                                |
| WFS       | Villog         | WLAN eszköz kapcsolódik a rendszerhez.                       |
|           | Világít        | WLAN funkció engedélyezve van.                               |
| WLAN      | Villog         | Adatforgalom van a WLAN kapcsolaton keresztül.               |
|           | Sötét          | WLAN funkció tiltva van.                                     |
|           | Világít        | USB eszköz van csatlakoztatva és nincs adatforgalom.         |
| USB       | Gyorsan villog | Adatforgalom van az USB csatlakozáson.                       |
| 000       | Cötát          | Nincs USB eszköz csatlakoztatva.                             |
|           |                | (Vagy nincs bekapcsolva az eszköz.)                          |
|           | Világít        | A regisztráció a hangszolgáltatáshoz létrejött.              |
|           | 0              | A regisztráció a hangszolgáltatáshoz létrejött és a telefon  |
| TEL1-TEL2 | Gyorsan villog | kézi beszélője felemelt állapotban van vagy csöng a telefon. |
|           | Lassan villog  | A regisztráció a hangszolgáltatáshoz folyamatban van.        |
|           | Sötét          | A regisztráció a hangszolgáltatáshoz nem jött létre.         |
|           | Világít        | Az Ethernet kapcsolat normál állapotban van.                 |
| LAN1-LAN4 | Gyorsan villog | Adatforgalom van az Ethernet csatlakozáson.                  |
|           | Sötét          | Az Ethernet kapcsolat nem jött létre.                        |
| PON/LOS   |                | Lásd a 3.3-2. táblázatban.                                   |
|           | Zölden világít | Az eszköz bekapcsolt állapotban van.                         |
| Power     | Sárgán világít | Az eszköz a tartalék akkumulátorról üzemel.                  |
|           | Sötét          | Az eszköz nincs bekapcsolt állapotban.                       |

۲

۲

| 3.3-2. táblázat: PON/LOS állapotok leírása |
|--------------------------------------------|
|--------------------------------------------|

| Funkció   | Szín       | Állapot | Jelentés                                              |
|-----------|------------|---------|-------------------------------------------------------|
|           | Zöld/vörös | KI      | Tápfeszültség kikapcsolva                             |
| Power     | Vörös      | BE      | Tápfeszültség bekapcsolva, hardver ellenőrzés         |
|           | Zöld       | BE      | Tápfeszültség bekapcsolva, hardver ellenőrzés rendben |
|           |            | KI      | Nincs DSL kapcsolat                                   |
| DSL       | Zöld       | Villog  | DSL kapcsolat felépítése folyamatban                  |
|           |            | BE      | DSL kapcsolat létrejött                               |
|           |            | KI      | Nincs internet kapcsolat                              |
| internet  | Zöld       | Villog  | WAN port adatokat fogad vagy küld                     |
|           |            | BE      | WAN port kommunikációs állapotban van                 |
|           | 7:1-1      | BE      | Ethernet kapcsolat létrejött                          |
| LAN1-LAN4 | 2010       | Villog  | Ethernet porton adatforgalom van                      |

# 4. A készülék üzembe helyezése, csatlakoztatása

Az eszköz hátoldalán a következő csatlakozási lehetőségek vannak:

۲

4-1. ábra: A készülék csatlakoztatása (hátlap)

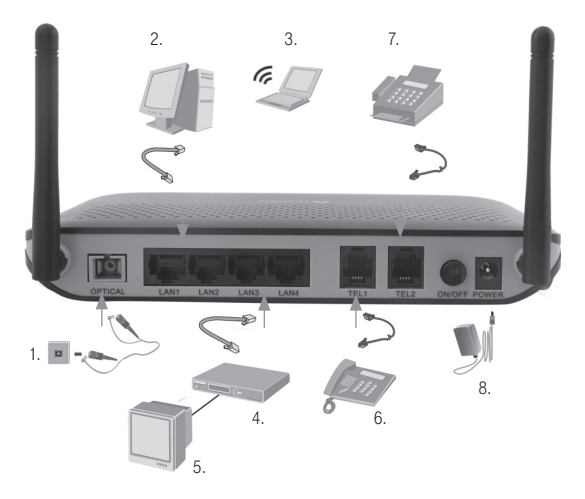

4-2. ábra: A készülék csatlakoztatása (oldal)

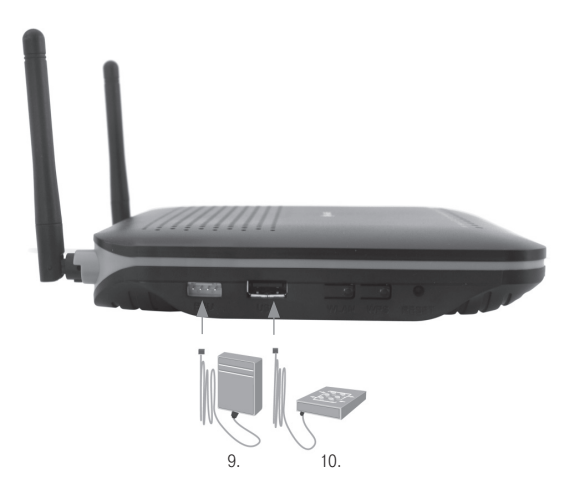

11

۲

- A csatlakoztatott eszközök elnevezései:
- 1. Optikai csatlakozó (típusa SC/APC)
- 2. Számítógép (Internet szolgáltatáshoz csak a LAN1-re csatlakoztatható)
- 3. WLAN eszköz
- 4. IPTV vevőegység (IPTV szolgáltatáshoz csak a LAN2-LAN4-re csatlakoztatható)

۲

- 5. Televízió
- 6. Telefonkészülék
- 7. FAX készülék
- 8. Hálózati adapter
- 9.Tartalék akkumulátor egység
- 10.USB tároló (Jelen verzióban nem támogatott)

# 4.1 A csomag tartalma

- GPON digitális elosztó
- Hálózati adapter
- Ethernet hálózati kábel (UTP)
- Használati és telepítési útmutató

۲

# 5. A digitális elosztó menedzselése

A digitális elosztó a LAN1-4 portok valamelyikére csatlakoztatott számítógéppel egy egyszerű WEB böngésző alkalmazással menedzselhető. Ez azt jelenti, hogy a készülék üzemállapotai jellemző beállításai lekérdezhetők, illetve a felhasználó által változtatható paraméterek a WEB-es felületről beállíthatók.

A digitális elosztó szolgáltatással összefüggő tulajdonságait a szolgáltató előre beállította a készüléken. Ezeket a tulajdonságokat a felhasználó nem tudja megváltoztatni. Ha a menedzselési felületen nem változtatható, szürke felületeket lát, akkor azok a felhasználó által nem változtathatók meg.

# 5.1 A TCP/IP tulajdonságok beállítása a számítógépen

A digitális elosztó konfigurálásához használandó PC hálózati interfészeit úgy kell beállítani, hogy automatikusan szerezzenek IP címet a hálózati DHCP szervertől (alapállapotban ez a beállítás). A digitális elosztó beépített DHCP kiszolgálója ad IP címet a PC számára.

# 5.2 Bejelentkezés a készülékbe

A következő lépésekkel jelentkezzen be a digitális elosztóba:

- 1. Nyisson meg egy internet böngészőt a számítógépén.
- Írja be a címsorba a http://192.168.1.254 címet (a digitális elosztó alapértelmezett IP címe) és üsse le az Entert. Megjelenik a bejelentkező képernyő, ami a következő ábrán látható:

( )

#### 5.2-1. ábra: Bejelentkezési képernyő

| User Tame                                |
|------------------------------------------|
| User Name                                |
| 10011110                                 |
| Please enter your username and password. |
| Login Cancel                             |

A felhasználónév (User Name): 3play A jelszó (Password): 3play

A felhasználónév és a jelszó beírását követően az egérrel a "login" feliratra kattintás után konfigurálható a berendezés.

# 5.3 Alapvető információk lekérdezése

A digitális elosztóba bejelentkezve lekérdezhetőek az alapvető információk a szolgáltatásokra illetve az eszközre vonatkozóan. A bal oldali navigációs menüsorban kiválasztható a kért információ.

## 5.3.1 WAN információ

A Status-> WAN Information lapot választva a jobb oldali képernyőn láthatók a WAN (Wide Area Network) interfész(ek)re vonatkozó információk.

Az egyes oszlopokban található elnevezések a következőek:

- WAN: A WAN kapcsolat megnevezése
- Status: A kapcsolat állapota (Connected=csatlakoztatva)
- IP Acquisition mode: IP cím beállításának módja
- IP: IP cím
- Subnet Mask: Alhálózati maszk
- VLAN/Priority: Virtuális LAN azonosító és ennek priorítása
- MAC: Az adott interfész MAC címe

( )

#### 5.3.1-1. ábra: WAN információk

| 4.5                                                                                                    |                                                                                                    |                                  |                            |                                           |                                                  |                          |                                               |  |
|----------------------------------------------------------------------------------------------------|----------------------------------------------------------------------------------------------------|----------------------------------|----------------------------|-------------------------------------------|--------------------------------------------------|--------------------------|-----------------------------------------------|--|
| HLAWEI                                                                                                    | HG8245                                                                                                    |                                  | ,                          | Welcome                                   |                                                  |                          | Logou                                         |  |
| Status Wall Information Wall Information Wall Information Dario Bener Information Dario Bener Information Dario Bener Information Dario Bener Information Dario Management Dario Management UNAN UN-FI Security Porverd Rules Network Applications System Tools | Babu > 1164 Internation<br>On this page, you can che<br>WMM<br>2, VOP ,R, VO, 33<br>1, ant Energi ,R, VO, 33 | Status<br>Connected<br>Connected | Son status and line status | ip<br>ip<br>10.99 20 238<br>195 228 26 76 | terface.<br>Burnet Mask<br>255 256 255 255 255 0 | VLANPronty<br>335<br>320 | MAC<br>00/F0 06 73 10 AA<br>80 FB 06 73 10 A9 |  |
|                                                                                                    |                                                                                                    |                                  |                            |                                           |                                                  |                          |                                               |  |

# 5.3.2 VOIP információ

A Status -> VoIP Information lapon láthatóak a Digitálistelefon (VOIP) szolgáltatásra vonatkozó információk.

- Az egyes oszlopokban található elnevezések a következőek:
- Sequence: Interfész azonosító sorszám
- Register User Name (Telephone Number): Felhasználói azonosító (telefonszám)
- User Status: Felhasználói állapot
   (Up = a telefon szolgáltatás regisztrációja sikeres)
- Call Status: Hívási állapot (Idle = Alapállapot, Calling = A tárcsázás folyamatban, InCall = A telefon kapcsolat felépült.

5.3.2-1. ábra: VOIP információk (Status)

| HUAWEI                                                                                                    | HG8245                    | W                                            | elcome       |             | L |
|----------------------------------------------------------------------------------------------------|---------------------------|----------------------------------------------|--------------|-------------|---|
|                                                                                                    | Status > VoiP Information |                                              |              |             |   |
| Status WAN Information VolP Information WI-FI Information Eth Dock Information                                                                                                    | On this page, yo          | iu can query the voice user list and status. |              |             |   |
| DHCP Server Information                                                                                                    | Sequence                  | Register User Name(Telephone Number)         | User Status  | Call Status |   |
| Optical Information                                                                                                    | 1                         | +3696395525                                  | Up           | Idle        |   |
| Battery Information                                                                                                    | 2                         |                                              | Initializing | Idle        |   |
| Device Information                                                                                                    |                           |                                              |              |             |   |
| 1 WAN                                                                                                    |                           |                                              |              |             |   |
| 🗄 LAN                                                                                                    |                           | Rostart Vole                                 |              |             |   |
| 🗄 Wi-Fi                                                                                                    |                           |                                              |              |             |   |
| Security                                                                                                    |                           |                                              |              |             |   |
| Forward Rules                                                                                                    |                           |                                              |              |             |   |
| Annie Annie |                           |                                              |              |             |   |
| In retwork Applications                                                                                                    |                           |                                              |              |             |   |

۲

A WAN->WAN configuration lapon található további információ a VOIP szolgáltatásról, ha az egérrel a VOIP sorra kattint. Itt a felhasználó csak megtekintheti a VoIP szolgáltatásra vonatkozó információkat, de azok módosítása nem lehetséges. Az Apply és a Cancel gombok ezért szürkék (inaktívak).

( )

#### 5.3.2-2. ábra: VOIP információk (WAN Configuration)

| HLAWEI                               | HG8245                                                                                                    |                                                                    | Welcome                                                                          |                                                                                           | l |
|--------------------------------------|----------------------------------------------------------------------------------------------------|--------------------------------------------------------------------|----------------------------------------------------------------------------------|-------------------------------------------------------------------------------------------|---|
| E Status<br>WAN<br>WAN Configuration | W41 + W44 Configuration<br>Please ensure to save the configuration<br>click "Save configuration" button.<br>On this page, you can config<br>communicate with the upper | after it has been chan<br>ure WAN parameter<br>layer network equip | ged. Go to "System Tools > C<br>s. The ONT home gatew<br>ment, and the parameter | onliguration File" then<br>ay uses the WAN interface to<br>s must be consistent for both. |   |
| Wi-Fi                                | Connection Na                                                                                                    | me                                                                 | VLAN/Priority                                                                    | IP Acquisition Mode                                                                       |   |
| + Security                           | 2_VOP_R_VD                                                                                                    | 33                                                                 | 33/5                                                                             | DHCP                                                                                      |   |
| E Forward Rules                      | 2_VOIP_R_VID_33                                                                                                    |                                                                    |                                                                                  |                                                                                           |   |
| + Network Applications               | WAN Connection:                                                                                                    | 2_VOIP_R_VID_33                                                    | Enable                                                                           |                                                                                           |   |
| Custom Teolo                         | Service List:                                                                                                    | VOIP                                                               |                                                                                  |                                                                                           |   |
| E System Tools                       | Mode:                                                                                                    | Route #                                                            |                                                                                  |                                                                                           |   |
|                                      | VLAN ID:                                                                                                    | 33 [1-4094]                                                        |                                                                                  |                                                                                           |   |
|                                      | 802.1p:                                                                                                    | 5 .                                                                |                                                                                  |                                                                                           |   |
|                                      | IP Acquisition Mode:                                                                                                    | @ DHCP @ Sta                                                       | tic @ PPPoE                                                                      |                                                                                           |   |
|                                      | NAT:                                                                                                    | Enable Enable                                                      |                                                                                  |                                                                                           |   |
|                                      | Vendor ID:                                                                                                    | length. The configur                                               | (The ven<br>ation is used to encapsulate<br>the configuration is null.)          | dor ID must be 0-63 characters in<br>DHCP option 60 and the option 60 tag                 |   |
|                                      |                                                                                                    |                                                                    |                                                                                  | Apply Cancel                                                                              |   |

# 5.3.3 WI-FI információ

A Status -> Wi-Fi information lapon találhatók a vezeték nélküli hálózati beállításra és a kapcsolat állapotára vonatkozó információk.

Az egyes elnevezések a következőek:

- WiFi enabled or not: A vezeték nélküli kapcsolat engedélyezését vagy tiltását mutatja, illetve itt meg is lehet változtatni ennek értékét.
   Enable = Engedélyez, Disable = Tilt.
- Security configuration: Biztonsági beállítás. Configured = beállított Unconfigured = nem beállított. A beállítás módját lásd később a "Vezeték nélküli kapcsolat beállítások" fejezetben.
- SSID: (Service Set Identifier), Vezeték nélküli kapcsolatazonosító.
- Wireless Packet Statistics: Vezeték nélküli adatátviteli (csomag) statisztikák
- Receive (Rx): Vételi paraméterek
- Transmit (Tx): Adási paraméterek
- SSID index: SSID azonosító sorszám
- SSID Name: SSID azonosító neve
- Authentication mode: Azonosítási mód.
- Encryption Mode: Titkosítási mód.

( )

 $( \mathbf{\Phi} )$ 

#### 5.3.3-1. ábra: WiFi információk

| Status         Status         Status           VAN Information<br>Van Information<br>En Pristmonante         On this page, you can gerry the Viii P1 status.         Status           Viii Information<br>En Pristmonante         Viii P1 status         Status         Status           Darch Bromatose<br>En Pristmonante         Viii P1 status         Examine         Examine           Darch Bromatose<br>Enviry Information<br>Deck Entranstron<br>Deck Entranstron<br>Execution transmitter         Viii P1 status         Examine         Examine           VAN         Viii P1 status         More P1 status         Examine         Examine         Examine           VAN         Status         Status         Examine         Examine         Examine           VAN         Status         Status         Examine         Examine         Examine           VAN         Status         Status         Status         Examine         Examine           Status         Status         Status         Status         Examine         Examine           Status         Status         Status         Status         Examine         Examine           Status         Status         Status         Status         Status         Examine         Examine           Status         Status         Status                                                                                                    | HUAWEI                                        | HG8245                 |               |              |            |                  | Welcome        |            |          |              |
|----------------------------------------------------------------------------------------------------|-----------------------------------------------|------------------------|---------------|--------------|------------|------------------|----------------|------------|----------|--------------|
| Blatta<br>wah information<br>wah information<br>Brich Stromation     On this page, you can query the Vio F1 status.       Brich Stromation<br>Brich Stromation<br>Balling Information<br>Balling Information<br>Balling Inf                                      |                                               | Status > WI-Fi Informa | ation         |              |            |                  |                |            |          |              |
| Env for Stronaling     Optice and environments     Optice and environments     Optice and environments     Security configuration: Configure     Database     Database                                                                                                    | Status<br>WAN Information<br>VoIP Information | On this page           | e, you can qu | ery the Wi-F | i status.  |                  |                |            |          |              |
| Direct Server Information<br>Device Information<br>Device Information<br>Device Information         Image: Server Information<br>Device Information<br>Device Informatio<br>Devicon<br>Device Information<br>Device Information<br>Device In | Eth Port Information                          | Wi-Fi Statu            |               |              |            |                  |                |            |          |              |
| Optical Information         Becurity configuration:         Configure 34 cutsty           Device Information         Wireless Pactal Estatistics:         Transmit (17)           UNAN         SSO 0, 40 Pactal         Pactal         Dire / Pactal         Dire / Pactal         Dir                                                                                                    | DHCP Server Information                       | W                      | I-Fi enabled  | or not: E    | nable      | Dis              | able           |            |          |              |
| Status         Texase         Texase <thtexas< th=""> <thtexas< th="">         Texas</thtexas<></thtexas<>                                                                                                    | Optical Information                           | Se                     | curity config | iration: C   | configured | Configu          | ire security   |            |          |              |
| Device transmit         Warehows Packet strate(cs         Transmit (Tr)           UNAN         SDD         Receive (Isi)         Transmit (Tr)           UNAN         SDD         Receive (Isi)         Transmit (Tr)           UNAN         SDD         Iside         No         Discrited           UNAN         SDD         Iside         No         Discrited         Discrited           UNAN         SDD         Iside         No         SDD         Discrited         Discrited           UNAN         SDD         Iside         Iside         No         SDD         Discrited         Discrited                                                                                                    | Battery Information                           |                        |               |              |            |                  |                |            |          |              |
| BIO         Receive (R)         Transmit (T)           BLAN         Byre         Pacine (Riv)         Transmit (T)           BLAN         Byre         Pacine (Riv)         Transmit (T)           SILVF.F1         SSD-1         1148/2         Trait         0         1148/2         GPV         0         0           SILVF.F1         SSD-1         Configure 50/2 Pacinetics. Nature 4.00 Americansmitm.)         0         0         1148/2         GPV         0         0           SILVF.F1         SSD-1         Solver (Solvegamedic Laccular and other canadims).         0         0         0         0         0         0         0         0         0         0         0         0         0         0         0         0         0         0         0         0         0         0         0         0         0         0         0         0         0         0         0         0         0         0         0         0         0         0         0         0         0         0         0         0         0         0         0         0         0         0         0         0         0         0         0         0         0                                                                                                    | Device Information                            | Wireless Pa            | cket Statis   | tics         |            |                  |                |            |          |              |
| DLAN         Byte         Packet         Even         Description         Packet         Even         Description           UNIS-F1         SSE01114002         TAIL         0         0         0         0         0         0         0         0         0         0         0         0         0         0         0         0         0         0         0         0         0         0         0         0         0         0         0         0         0         0         0         0         0         0         0         0         0         0         0         0         0         0         0         0         0         0         0         0         0         0         0         0         0         0         0         0         0         0         0         0         0         0         0         0         0         0         0         0         0         0         0         0         0         0         0         0         0         0         0         0         0         0         0         0         0         0         0         0         0         0         0         0 <td>WAN</td> <td>SSID</td> <td></td> <td>Recei</td> <td>ve (Rt)</td> <td></td> <td></td> <td>Transi</td> <td>nit (Tx)</td> <td></td>                                                                                                    | WAN                                           | SSID                   |               | Recei        | ve (Rt)    |                  |                | Transi     | nit (Tx) |              |
| Stop         Stop         Testing         Testing <thtesting< th=""> <thtesting< th=""> <thtesting< td=""><td>ILAN</td><td></td><td>Byte</td><td>Packet</td><td>Error</td><td>Discarded</td><td>Byte</td><td>Packet</td><td>Error</td><td>Discarded</td></thtesting<></thtesting<></thtesting<>                                                                                                    | ILAN                                          |                        | Byte          | Packet       | Error      | Discarded        | Byte           | Packet     | Error    | Discarded    |
| 1 Wh-F1 Security Security Security Security and other parameters precurity and other parameters 1 Security Security Security Security and other parameters for the security of the parameters in the security of the security of the security                                                                                                    |                                               | SSID-1                 | 114502        | 704          | 0          | 0                | 114502         | 679        | 0        | 0            |
| Security     Security     Solo Internation     Configure 5002 Strameters (security and other parameters)     Solo Internation     Solo Internation     Solo Internatio     S                                                                                                    | J WI-FI                                       |                        |               |              |            |                  |                |            |          |              |
| Forward Rules     SSID Index SSID Index Security Configuration Authentication Mode Encryption Mode     Network Applications     1 T-Home_731DA8 Configured PSK4UTHEVTICATION AESENCRYPTION                                                                                                    | E Security                                    | SSID Infom             | ation Co      | nfigure SSID | 's Parame  | ters (security a | nd other paran | meters)    |          |              |
| Network Applications                                                                                                    | Forward Rules                                 | SSID Index             | SSID          | lame         | Security C | configuration    | Authentica     | ation Mode | Enc      | ryption Mode |
| a network Applications                                                                                                    |                                               | 1                      | T-Home_       | 731DA8       | Con        | figured          | PSKAUTHE       | NTICATION  | AESI     | ENCRYPTION   |
|                                                                                                    | Matuark Applications                          |                        |               |              |            |                  |                |            |          |              |

# 5.3.4 Ethernet port információ

A Status -> Eth Port Information Iapon találhatók a vezetékes Ethernet csatlakozásra vonatkozó információk.

Az egyes elnevezések a következőek:

- Eth Port: Az Ethetnet interfészre vonatkozó sorszám, ami az eszközön LAN1-LAN4-ként azonosítható.
- Duplex Mode: A csatlakozás duplexitását mutatja.
- Speed: A sebességet mutatja. (10M=Ethernet, 100M=Fast Ethernet, 1000M= Gigabit Ethernet.)
- Status: A csatlakozás állapotát mutatja. Up = az interfész megfelelően csatlakoztatva van. Down = Nincs, vagy nem megfelelő a csatlakozás.

5.3.4-1. ábra: Ethernet port információk

| HUAWEI                                                             | HG8245                                                                                  | We                                    | elcome                     |                   | Logo |
|--------------------------------------------------------------------|-----------------------------------------------------------------------------------------|---------------------------------------|----------------------------|-------------------|------|
| Status<br>WAN Information<br>VolP Information<br>WI-Fi Information | Status > Eth Pert Information<br>On this page, you can query<br>duplex mode and status. | the basic information about the Ether | met port, including the po | rt number, speed, |      |
| Eth Port Information                                               | Eth Port                                                                                | Duplex Mode                           | Speed                      | Status            |      |
| DHCP Server Information                                            | 1                                                                                       | Full                                  | 100M                       | Up                |      |
| Optical Information                                                | 2                                                                                       | Half                                  | 10M                        | Down              |      |
| Battery Information                                                | 3                                                                                       | Half                                  | 10M                        | Down              |      |
| Device Information                                                 | 4                                                                                       | Hair                                  | 10M                        | Down              |      |
| 1 WAN                                                              |                                                                                         |                                       |                            |                   |      |
| 1 LAN                                                              |                                                                                         |                                       |                            |                   |      |
| WI-FI                                                              |                                                                                         |                                       |                            |                   |      |
| Security                                                           |                                                                                         |                                       |                            |                   |      |
| Forward Rules                                                      |                                                                                         |                                       |                            |                   |      |
| Network Applications                                               |                                                                                         |                                       |                            |                   |      |
| + System Tools                                                     |                                                                                         |                                       |                            |                   |      |
|                                                                    |                                                                                         |                                       |                            |                   |      |

 $( \mathbf{\Phi} )$ 

# 5.3.5 DHCP szerver információ

A Status -> DHCP Server Information lapon találhatók a DHCP (Dynamic Host Configuration Protocol) szerverre vonatkozó információk.

Az egyes elnevezések a következőek:

- Server Name: A csatlakozott számítógép vagy eszköz neve.
- IP: A kiosztott IP cím.
- MAC Address: A csatlakozott számítógép vagy eszköz MAC címe.
- Remaining Leased Time: A hátralévő idő másodpercben, ameddig az IP cím fenn lesz tartva az adott számítógép részére.

5.3.5-1. ábra: DHCP szerver információk

| HUAWEI                                                             | HG8245                                                                           |                                               | Welcom                     | ie -                                       | 1 |
|--------------------------------------------------------------------|----------------------------------------------------------------------------------|-----------------------------------------------|----------------------------|--------------------------------------------|---|
| Status<br>WAN Information<br>VoIP Information<br>Wi-Fi Information | Status > DHCP Server Informatio<br>On this page, you car<br>address and remainin | on<br>query the basic infor<br>g leased time. | mation about the DHCP serv | er, including server name, IP address, MAC |   |
| Eth Port Information                                               | Server Name                                                                      | IP                                            | MAC Address                | Remaining Leased Time                      |   |
| DHCP Server Information                                            | Inspiron                                                                         | 192.168.1.1                                   | 00.0d 56 39 bb 24          | 258686                                     |   |
| Battery Information<br>Device Information                          |                                                                                  |                                               |                            |                                            |   |
| 1 WAN                                                              |                                                                                  |                                               |                            |                                            |   |
| ± LAN                                                              |                                                                                  |                                               |                            |                                            |   |
| 🕀 Wi-Fi                                                            |                                                                                  |                                               |                            |                                            |   |
| Security                                                           |                                                                                  |                                               |                            |                                            |   |
| Forward Rules                                                      |                                                                                  |                                               |                            |                                            |   |
| Network Applications                                               |                                                                                  |                                               |                            |                                            |   |
|                                                                    |                                                                                  |                                               |                            |                                            |   |

# 5.3.6 Optikai információ

A Status -> Optical Information lapon találhatók az optikai összeköttetésre vonatkozó információk.

Az egyes elnevezések a következőek:

- Optical Status: Optikai összeköttetés állapota.
- Tx Optical Power: Optikai adási teljesítmény.
- Rx Optical Power: Optikai vételi teljesítmény.
- Working Voltage: Üzemi feszültség.
- Bias Current: Lézer áram.
- Working Temperature: Üzemi hőmérséklet.

#### 5.3.6-1. ábra: Optikai információk

| HUAWEI                                                             | HG8245                             | Welcome                           |
|--------------------------------------------------------------------|------------------------------------|-----------------------------------|
| Stat                                                               | s > Optical Information            |                                   |
| Status<br>WAN Information<br>VoIP Information<br>Wi-Fi Information | On this page, you can query the sl | tatus of the optical transceiver. |
| Eth Port Information                                               | Optical Status:                    | auto                              |
| DHCP Server Information                                            | Tx Optical Power:                  | 3.44dBm                           |
| Optical Information                                                | Rx Optical Power:                  | -16.59dBm                         |
| Battery Information                                                | Working Voltage:                   | 3314mV                            |
| Device Information                                                 | Bias Current:                      | 15mA                              |
| ± WAN                                                              | Warking Temperature:               | 54°C                              |
| 1 LAN                                                              |                                    |                                   |
| 1 Wi-Fi                                                            |                                    |                                   |
| Security                                                           |                                    |                                   |
| Forward Rules                                                      |                                    |                                   |
| Network Applications                                               |                                    |                                   |
| System Tools                                                       |                                    |                                   |

# 5.3.7 Akkumulátor információ

A Status -> Battery Information lapon találhatók az akkumulátorra vonatkozó információk. A digitális elosztóhoz az akkumulátor nem tartozék, így nincs csatlakoztatva, amelyet az ezen a lapon a "Battery Connection Status: disconnect" információra mutat.

5.3.7-1. ábra: Akkumulátor információk

| HUAWEI                                                                                                    | HG8245                                                                                                    | Welcome         | Logout |
|----------------------------------------------------------------------------------------------------|----------------------------------------------------------------------------------------------------|-----------------|--------|
| Status Vali Information Vali Information Vali Information En Port Normation DICE Bever Information DICE Bever Information DICE Information Eastery Information Eastery Information UVAN UVFI US Asscrifty Porversit Rules Security Network Applications System Tools | Balas - Balary Internation<br>On this page, you can query the status of the to<br>Balary Asabala Capacity<br>Balary Asabala Capacity | disponent<br>0% |        |

# 5.3.8 Eszköz információ

A Status -> Device Information lapon találhatók a digitális elosztóra vonatkozó információk.

۲

Az egyes elnevezések a következőek:

- Product Name: Termék neve.
- Description: Részletesebb leírás a termékről.
- Serial Number: Sorozatszám.
- Hardware Version: Az eszköz verziószáma.

- Software Version: Az eszköz működéséhez szükséges szoftver verziószáma.
- Release Time: Kibocsátás dátuma.
- ONT Registration Staus: A digitális elosztó (ONT) működési állapota.

 $(\mathbf{0})$ 

• ONT ID: A digitális elosztó (ONT) azonosítója.

#### 5.3.8-1. ábra: Eszköz információk

| HUAWEI                                                             | HG8245                        | Welcome                                  | Logou |
|--------------------------------------------------------------------|-------------------------------|------------------------------------------|-------|
|                                                                    | Status > Device Information   |                                          |       |
| Status<br>WAN Information<br>VolP Information<br>WI-Fi Information | On this page, you can query t | he basic information about the terminal. |       |
| Eth Port Information                                               | Product Name:                 | HG8245                                   |       |
| DHCP Server Information                                            | Description                   | EchoLife HG8245 GPON Terminal (CLASS B+) |       |
| Optical Information                                                | Serial Number                 | 48575443731DA806                         |       |
| Battery Information                                                | Hardware Version              | 130C4400                                 |       |
| Device Information                                                 | Software Version:             | V1R002C00S206                            |       |
| ± WAN                                                              | Release Time:                 | 2011-03-02_20:16:54                      |       |
| TI AN                                                              | ONT Registration Status       | O5 (Operation state)                     |       |
|                                                                    | ONT ID:                       | 6                                        |       |
|                                                                    |                               |                                          |       |
| ± Security                                                         |                               |                                          |       |
| Forward Rules                                                      |                               |                                          |       |
| Network Applications                                               |                               |                                          |       |
| Svetem Toole                                                       |                               |                                          |       |
| D oyatem 10015                                                     |                               |                                          |       |

# 5.4 Kapcsolódás az internethez

A WAN -> WAN Configuration lapon az INERNET sort kiválasztva megadható a User Name (felhasználó név) és a Password (jelszó), amely az internet csatlakozáshoz szükséges. Ezek beírását követően az Apply (alkalmaz) gomb megnyomásával érvényesíthetjük a beállítást.

Fontos! A beállítások végleges mentését a System Tools > Configuration File lapon a Save Configuration gomb megnyomásával lehet elvégezni. Ellenkező esetben egy újraindítás, vagy kikapcsolás után a nem mentett beállítások törlődnek.

5.4-1. ábra: Internet kapcsolódás

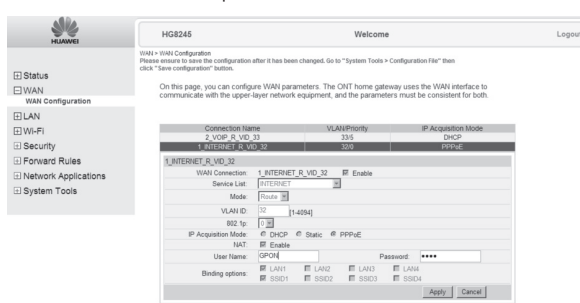

20

( )

# 5.5 Helyi hálózati beállítások

## 5.5.1 IP cím beállítás

A LAN -> LAN Host Configuration lapon beállítható a digitális elosztó IP címe és az alhálózati maszkja. A beállítást követően az Apply (alkalmaz) gomb megnyomásával érvényesíthetjük azokat.

5.5.1-1. ábra: A digitális elosztó IP címének beállítása

| HUAWEI                                                                                                    | HG8245                                                                                                    |                                                                                                    | Welcome                                                                                                    | Logout |
|----------------------------------------------------------------------------------------------------|----------------------------------------------------------------------------------------------------|----------------------------------------------------------------------------------------------------|----------------------------------------------------------------------------------------------------|--------|
| Status WAN LAN Not Configuration DHOP Server Configuration WI-FI Security Forward Rules Network Applications System Tools | LVH - LVH text configuration<br>Preser among the sent text configuration after<br>cest "text configuration" texture.<br>On this page, you can set the LVM<br>Bodient Mark<br>Schert Mark | thas been changed. Go t<br>management IP addr<br>192 198 1 254<br>265 256 255 0<br>kress, ensure that the<br>ddress. Otherwise, th | a "system Tools + Configuration (Tile" then<br>ess.<br>Apply: Cancet<br>address pool configured in the DHCP server is the<br>E DHCP server may not function property. |        |

# 5.5.2 DHCP szerver beállítás

A LAN -> DHCP Server Configuration lapon beállítható a LAN oldali számítógépek hogyan kapjanak IP címet. Az Enable primary DHCP server előtti pipa jelzi, hogy a DHCP szerver engedélyezve van. Ebben az esetben Start IP Address és az End IP Address közötti címek lehetnek kiosztva a számítógépek részére. A beállítást követően az Apply (alkalmaz) gomb megnyomásával érvényesíthetjük azokat.

5.5.2-1. ábra: A DHCP szerver beállítása

| 40                                                  |                                                                                                    |                                                                                                    |
|-----------------------------------------------------|----------------------------------------------------------------------------------------------------|----------------------------------------------------------------------------------------------------|
| HUAWEI                                              | HG8245                                                                                                    | Welcome                                                                                                    |
| ∃ Status<br>∃ WAN<br>⊐ LAN                          | LAN > DHCP Server Configuration<br>Please ensure to save the configuration<br>click "Save configuration" button.<br>You can config the DHCP Se | after it has been changed, Go to "System Tools > Configuration File" then<br>river parameters for the LAN side PC to obtain IP address. |
| LAN Host Configuration<br>DHCP Server Configuration | LAN Host IP Address:<br>Subset Mask                                                                                                    | 192.168.1.254<br>245.245 245 2                                                                                                    |
| ± Wi-Fi                                             |                                                                                                    | Enable primary DHCP server     Enable DHCP L2Relay                                                                                      |
| Security     Forward Rules                          | Start IP Address:<br>End IP Address:                                                                                                    | 192.168.1.1 (IP address must be in the same subnet with Lan Host) 192.168.1.64                                                          |
| System Tools                                        | Leased Time:                                                                                                    | Iday      Enable secondary DHCP server     Apply Cancel                                                                                 |

۲

Fontos! A megfelelő működés érdekében a LAN hostnak és a DHCP szervernek ugyanabba az alhálózatban kell lenniük.

Fontos! A beállítások végleges mentését a System Tools > Configuration File lapon a Save Configuration gomb megnyomásával lehet elvégezni. Ellenkező esetben egy újraindítás, vagy kikapcsolás után a nem mentett beállítások törlődnek.  $( \bullet )$ 

( )

# 5.6 Vezeték nélküli kapcsolat beállítások

## 5.6.1 Alapvető WiFi beállítások

A Wi-Fi > WiFi Basic configuration lapon lehet engedélyezni, vagy tiltani a vezeték nélküli kapcsolatot az Enable Wireless előtti pipával.

Az SSID a vezeték nélküli kapcsolat azonosítója, amely maximum 32 karakter lehet és nem tartalmazhat szóközt és tabulátort.

Az Associated Device Number mezőben adható meg, hogy maximum hány eszköz csatlakozása engedélyezett a vezeték nélküli kapcsolaton. A lehetséges értékek 1 és 32 közöttiek.

A Broadcast SSID kiválasztásával beállítható, hogy az SSID látható legyen-e a vezeték nélküli hálózatok felderítését szolgáló alkalmazások számára.

A WiFi Multimedia kiválasztásával beállítható, hogy a multimédia alkalmazások (Hang és Videó) magasabb minőségi követelményeknek feleljenek meg a vezeték nélküli kapcsolaton keresztül.

A Security Configuration területen belül állíthatók be a vezeték nélküli kapcsolatra vonatkozó biztonsági beállítások.

Az Authentication Mode-nál lehet kiválasztani az azonosítás módját.

A kiválasztható opciók:

- WEP Open
- WEP shared
- WPA-Pre-Shared Key
- WPA2-Pre-Shared Key
- WPA Enterprise
- WPA2 Enterprise
- Wi-Fi Protected Setup

Javasoljuk, hogy amennyiben a csatlakoztatott eszközök támogatják, legalább WPA-PSK biztonsági módot állítsanak be.

A WPA PreSharedKey mezőben állítható be a titkos kulcs, amely 8-63 karakter, vagy 64 hexadecimális szám lehet. Ezeknek a digitális elosztóban és a csatlakoztatni kívánt számítógépen azonosnak kell lenniük, ellenkező esetben a csatlakozás nem lehetséges.

( )

WPA Group Rekey Interval mezőben adható meg milyen időközönként generálódjanak új titkosító kulcsok. A lehetséges értékek 600-86400. A javasolt érték 3600.

A beállítást követően az Apply (alkalmaz) gomb megnyomásával érvényesíthetjük azokat.

5.6.1-1. ábra: WiFi kapcsolat alap beállításai

| HUAWEI                             | HG8245                                                                                                    | Welcome                                                                                          |                                                                                      | Logout                               |
|------------------------------------|----------------------------------------------------------------------------------------------------|--------------------------------------------------------------------------------------------------|--------------------------------------------------------------------------------------|--------------------------------------|
|                                    | WHF1 WHF1 Basic Configuration<br>Prease ensure to save the configuration after it has be<br>cited. *Save configuration after<br>the same selection.<br>Con this page, you can set the basic Wi-Fi<br>channel selection.<br>F Enable Wireless | en changed. Go to "System Tools > Conf<br>parameters, including the Wi-Fi so<br><u>Configure</u> | figuration File" then<br>witch, SSID configuration, and<br>WI-FL advanced parameters |                                      |
| Wi-Fi<br>Wi-Fi Basic Continuention |                                                                                                    |                                                                                                  |                                                                                      |                                      |
| WI-Fi Advanced Configuration       | Index SSID                                                                                                    | Associated Device Number                                                                         | Broadcast SSID                                                                       | New Remove<br>Security Configuration |
| Security                           | 1 T-Home_731DA8                                                                                                    | 32                                                                                               | Enable                                                                               | Configurad                           |
| Forward Rules                      | SSIC                                                                                                    | T-Home_731DA8 Units 32 ch                                                                        | the current service set identifier user<br>avanters excluding space and TAR 1        | d by the connection. It consists of  |
| Network Applications               | Associated Device Numbe                                                                                                    | : 32 '(Specifies                                                                                 | the limitation on the number of wirel                                                | ess clients. It ranges from 1 to 32  |
| System Tools                       | Broadcast SSIE                                                                                                    | E Broadcast SSID Help                                                                            |                                                                                      |                                      |
|                                    | WMM Enable                                                                                                    | : R WFI multimedia Help                                                                          |                                                                                      |                                      |
|                                    | Authentication Mode                                                                                                    | : WPA2 Pre-Shared Ke · Hel                                                                       | p                                                                                    |                                      |
|                                    | Encryption Mode                                                                                                    | e: AES Hel                                                                                       | 8                                                                                    |                                      |
|                                    | WPA PreSharedKe                                                                                                    | (8-6) (8-6)                                                                                      | 3 ASCII characters or 64 hexadecime                                                  | al digits)                           |
|                                    | WPA Group Rekey Interva                                                                                                    | 4: 3600 *(600                                                                                    | -86400)                                                                              |                                      |
|                                    |                                                                                                    |                                                                                                  | Appl                                                                                 | y Cancel                             |

Fontos! A beállítások végleges mentését a System Tools > Configuration File lapon a Save Configuration gomb megnyomásával lehet elvégezni. Ellenkező esetben egy újraindítás, vagy kikapcsolás után a nem mentett beállítások törlődnek.

## 5.6.2 Haladó szintű WiFi beállítások

A Wi-Fi > WiFi Advanced configuration lapon lehet beállítani a vezeték nélküli kapcsolat haladó szintű beállításait.

Az egyes elnevezések a következőek:

- Transmitting Power: Az adási teljesítmény százalékban.
- Channel: Alkalmazott csatorna kiválasztása.
- Channel Width: Csatorna szélesség.
- Advanced Configuration: Haladó szintű beállítások engedélyezése.
- DTIM Period: DTIM (Delivery Traffic Indication Map) paraméter állítása.
   A lehetséges tartomány 1-125. Az alapértelmezett érték 1.
- Beacon Period: Beállítható, hogy milyen gyakorisággal történjen a jelzés átvitel a többi hálózat vezérlő eszközzel. A lehetséges tartomány 20-1000ms. Az alapértelmezett érték 100ms.
- RTS Threshold: RTS (Request to send) határérték. A lehetséges tartomány 1-2346 byte. Az alapértelmezett érték 2346 byte.
- Frag Threshold: Töredezési küszöbérték. A lehetséges tartomány 1-2346 byte. Az alapértelmezett érték 2346 byte.

( )

5.6.2-1. ábra: WiFi kapcsolat haladó szintű beállításai

| HUAWEI                             | HG8245                                                                                                    |                                                    | Welcome                                                                                    | Logou |
|------------------------------------|----------------------------------------------------------------------------------------------------|----------------------------------------------------|--------------------------------------------------------------------------------------------|-------|
| t Status<br>WAN<br>LAN             | Wi-FI > Wi-FI Advanced Configuration<br>Please ensure to save the configuration after I<br>click "Save configuration" button.<br>On this page, you can set the adva | t has been changed. Go to<br>nced Wi-Fi parameters | "System Tools > Configuration File" then<br>Save the configuration after when you changed. |       |
| Wi-Fi<br>Wi-Fi Basic Configuration | Transmitting Power:<br>Regulatory Domain:                                                                                                    | 100%<br>HUNGARY                                    | ¥<br>¥                                                                                     |       |
| WI-FI Advanced Configuration       | Channel:                                                                                                    | Auto                                               | *                                                                                          |       |
| Security                           | Channel Width:                                                                                                    | 20MHz                                              | ×                                                                                          |       |
| E Forward Bules                    | Mode:                                                                                                    | 802.11b/g/n                                        | ×                                                                                          |       |
|                                    | Advanced Configuration:                                                                                                    | R                                                  |                                                                                            |       |
| Network Applications               | DTIM Period:                                                                                                    | 1                                                  | (1-255, default: 1.)                                                                       |       |
| System Tools                       | Beacon Period:                                                                                                    | 100                                                | ms (20-1000ms, default: 100.)                                                              |       |
|                                    | RTS Threshold:                                                                                                    | 2346                                               | bytes (1-2346 bytes.default:2346)                                                          |       |
|                                    | Frag Threshold:                                                                                                    | 2346                                               | bytes (256-2346 bytes.default:2346)                                                        |       |
|                                    |                                                                                                    |                                                    | Apply Cancel                                                                               |       |

Fontos! A beállítások végleges mentését a System Tools > Configuration File lapon a Save Configuration gomb megnyomásával lehet elvégezni. Ellenkező esetben egy újraindítás, vagy kikapcsolás után a nem mentett beállítások törlődnek.

# 5.7 Biztonsági beállítások

# 5.7.1 IP cím szűrés

A Security > IP Filter Configuration lapon lehet beállítani a WAN oldalról érkező LAN irányba tartó IP forgalom szűrését.

Új szabály felvitele a New gomb megnyomásával lehetséges, a meglévő szabályok eltávolítása pedig az adott sor kijelölése után a Remove gomb megnyomásával történhet.

Az egyes elnevezések a következőek:

- IP address filter function: Engedélyezni, vagy tiltani lehet az IP szűrés funkciót. OPEN= engedélyezés, CLOSE= Tiltás.
- Filter Mode Blacklist: Azok az IP csomagok, amelyek megfelelnek a fekete listán lévő szabályoknak blokkolva lesznek.
- Filter Mode Whitelist: Azok és csak azok az IP csomagok lesznek átengedve az eszközön, amelyek megfelelnek a fehér listán lévő szabályoknak.
- Protocol: Beállítható, hogy mely protokollokra vonatkozzon a szabály. A lehetséges értékek: TCP/UDP, TCP, UDP, ICMP, ALL.
- LAN side IP address: A LAN oldali IP címet, vagy IP cím tartományt lehet megadni.
- WAN side IP address: A WAN oldali IP címet, vagy IP cím tartományt lehet megadni.

A beállítást követően az Apply (alkalmaz) gomb megnyomásával érvényesíthetjük a szabályokat.

( )

#### 5.7.1-1. ábra: IP szűrés beállítása

| HLAWEI                                                                          | HG8245                                                                                                    | Welcome                                                                                                    | Logout |
|---------------------------------------------------------------------------------|----------------------------------------------------------------------------------------------------|----------------------------------------------------------------------------------------------------|--------|
| Status WAN LAN UV-FI Security IP Filter Configuration Mode Filter Configuration | Becuth > IP Filer Configuration<br>Prease ensures to save the con-<br>click "Save configuration" but<br>To prohibit certain IP<br>Current status: IP add<br>Filter Mode: @ Bit<br>C Wr | ignation after I has been charged. Go to "system Tools > Cardgerates IIA" them<br>or<br>descenses in the VAM from accessing the LAW, you can condigure the VAM-Io-LAM filtering<br>afters Min function CLOSE |        |
| Forward Rules     Network Applications     System Tools                         | Protocol<br>———————————————————————————————————                                                                                                    | LAN-side IP Address LAN-side Port WAN-side IP Address WAN-side Port                                                                                                    |        |
|                                                                                 | LAN-side IP A<br>WAN-side IP A                                                                                                    | ddress: @ ALL<br>C User-defined                                                                                                    |        |

# 5.7.2 MAC cím szűrés

A Security > MAC Filter Configuration lapon lehet beállítani a WAN oldalról érkező LAN irányba tartó IP forgalom szűrését.

Új szabály felvitele a New gomb megnyomásával lehetséges, a meglévő szabályok eltávolítása pedig az adott sor kijelölése után a Remove gomb megnyomásával történhet.

Az egyes elnevezések a következőek:

- IP address filter function: Engedélyezni, vagy tiltani lehet a MAC szűrés funkciót. OPEN= engedélyezés, CLOSE= Tiltás.
- Filter Mode Blacklist: Azok a MAC címek blokkolva lesznek, amelyek szerepelnek a fekete listán.
- Filter Mode Whitelist: Azok és csak azok a MAC címek lesznek átengedve az eszközön, amelyek szerepelnek a fehér listán.
- Source MAC Address: Forrás MAC cím.

A beállítást követően az Apply (alkalmaz) gomb megnyomásával érvényesíthetjük a szabályokat.

#### 5.7.2-1. ábra: MAC szűrés beállítása

| 40                                    |                                                                                                    |                                                                                                    |        |
|---------------------------------------|----------------------------------------------------------------------------------------------------|----------------------------------------------------------------------------------------------------|--------|
| HLAWEI                                | HG8245                                                                                                    | Welcome                                                                                                    | Logout |
| Status WAN H AN                       | Security > MAC Filter Configuration<br>Please ensure to save the configuration at<br>click "Save configuration" button.<br>To prohibit certain PCs from ac | fler II has been changed. Go to "System Tools > Configuration File" then<br>cessing the Internet, you can configure the MAC filtering. |        |
| ⊞ WI-FI                               | Current status: MAC address fi                                                                                                    | Iter function CLOSE OPEN                                                                                                    |        |
| E Security<br>IP Filter Configuration | Filter Mode: @ Blacklist (All                                                                                                    | data packets complying with the following MAC rule are forbidden to pass the device)                                                   |        |
| MAC Filter Configuration              | C Whitelist (On                                                                                                    | ly data packets complying with the following MAC rule are allowed to pass the device)                                                  |        |
| DoS Configuration                     |                                                                                                    |                                                                                                    |        |
| + Forward Rules                       |                                                                                                    | New Remove                                                                                                    |        |
| Network Applications                  |                                                                                                    |                                                                                                    |        |
| System Tools                          | Configure                                                                                                    |                                                                                                    |        |
|                                       | Source MAC Address                                                                                                    | s: (AA.BB.CC.DD.EE.FF)                                                                                                    |        |
|                                       |                                                                                                    | Apply Cancel                                                                                                    |        |

( )

# 5.7.3 DoS beállítás

A Security > DoS Configuration lapon lehet beállítani a Denial of Service (szolgáltatásmegtagadás) megelőző funkciókat.

A DoS megelőző funkciókat engedélyezni, vagy tiltani lehet. OPEN= engedélyezés, CLOSE= Tiltás.

Az egyes elnevezések a következőek:

- Prevent SYS Flooding Attack: SYN elárasztásos támadás megelőzése.
- Prevent ICMP Echo Attack: ICMP Echo támadás megelőzése.
- Prevent ICMP Redirect Attack: ICMP Redirect támadás megelőzése.
- A beállítást követően az Apply (alkalmaz) gomb megnyomásával érvényesíthetjük a szabályokat.

5.7.3-1. ábra: DoS megelőzés beállítása

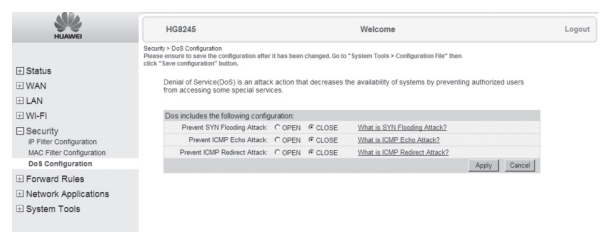

Fontos! A beállítások végleges mentését a System Tools > Configuration File lapon a Save Configuration gomb megnyomásával lehet elvégezni. Ellenkező esetben egy újraindítás, vagy kikapcsolás után a nem mentett beállítások törlődnek.

# 5.8 Adatfogalmi szabályok

## 5.8.1 DMZ beállítás

A Forwarding Rules > DMZ Configuration lapon lehet beállítani a DMZ (Demilitarized Zone) kapcsolatokat.

Új DMZ felvitele a New gomb megnyomásával lehetséges.

Az Interface Name legördülő menüből választhatjuk ki, hogy melyik interfészről érkező kapcsolatokat szeretnénk átirányítani valamelyik LAN oldali számítógéphez.

( )

 $( \bullet )$ 

A Host Address mezőben lehet megadni, hogy melyik LAN IP című számítógép végződteti a DMZ kapcsolatot.

Az Enable DMZ jelölőnégyzet kiválasztásával engedélyezhetjük a DMZ kapcsolatot.

A beállításokat az Apply (alkalmaz) gomb megnyomásával érvényesíthetjük.

A meglévő sorok eltávolítása az adott sor kijelölése után a Remove gomb megnyomásával történhet.

5.8.1-1. ábra: DMZ beállítása

| HUAWEI                                                                                                    | HG8245                                                                                                    | Wel                                                                                                    | come                                                                                                    | Logout    |
|----------------------------------------------------------------------------------------------------|----------------------------------------------------------------------------------------------------|----------------------------------------------------------------------------------------------------|----------------------------------------------------------------------------------------------------|-----------|
| Status WAN LAN WI-Fi WI-Fi Security                                                                                   | Foreard Rules - DIAZ Configuration<br>Preses ensure to save the configuration<br>click "Save configuration" batton.<br>The DMZ device restricts un<br>equests from the WAN con-<br>requests from the WAN con- | on after II has been changed. Go to "System"<br>nerilable external connections from linkin<br>ure system. If the WAIP port is not be<br>nection are forwarded to the DMZ device<br>Enable DMZ | Fools > Configuration File" then<br>g up to the device. It is a buffer betwee<br>in the port mapping table, the applicati<br>New Remove<br>Host Address | n a<br>on |
| Forward Rules DMZ Configuration PortMapping Configuration PortTrigger Configuration Network Applications System Tools | Configure<br>Interface Name:<br>Host Address:<br>Enable DMZ                                                                                                    | I_NTERNET_R_VID_32                                                                                                    | Apply Cancel                                                                                                    |           |

# 5.8.2 Port Mapping beállítás

A Forwarding Rules > PortMapping Configuration lapon lehet beállítani a virtuális szervereket a LAN hálózaton és ezeket a szervereket elérhetővé tehetjük az Internet felől.

Az egyes elnevezések a következőek:

- Interface: Kiválasztható az a WAN kapcsolat, amelyre a port cserét alkalmazni kívánjuk.
- Protocol: Kiválasztható a TCP, UDP, vagy a TCP/UDP protokoll.
- External Start Port: A külső adatcsomagok cél port tartományának a kezdete.
- External End Port: A külső adatcsomagok cél port tartományának a vége.
- Internal Start Port: A belső adatcsomagok cél port tartományának a kezdete.
- Internal End Port: A belső adatcsomagok cél port tartományának a vége.
- External Source Start Port: A külső adatcsomagok forrás port tartományának a kezdete. (Opcionális)
- External Source End Port: A külső adatcsomagok forrás port tartományának a vége. (Opcionális)
- Internal Host: IP címe a belső LAN-on lévő számítógépnek, amely szolgáltatását el szeretnénk érni a külső hálózatból.

 $( \bullet )$ 

( )

- External Source IP Address: A forrás IP cím, amelyről el szeretnénk érni a belső szolgáltatást. (Opcionális)
- Mapping Name: A port csere szabály elnevezése.
- Enable PortMapping: A port csere szabály engedélyezése.

A beállításokat az Apply (alkalmaz) gomb megnyomásával érvényesíthetjük. A meglévő sorok eltávolítása az adott sor kijelölése után a Remove gomb megnyomásával történhet.

A lenti példában a 192.168.1.1-es számítógép telnet szolgáltatását érjük el, ha az internet felől a digitális elosztó IP címére telnetelünk a 123-as porton.

| HUAWEI                              | HG8245                                                                                                    |                                                                                                    |                     | Welcome                                                                            |                           |                 |                   |                         | Logo |
|-------------------------------------|----------------------------------------------------------------------------------------------------|----------------------------------------------------------------------------------------------------|---------------------|------------------------------------------------------------------------------------|---------------------------|-----------------|-------------------|-------------------------|------|
| Status     WAN     LAN     WI-FI    | Forward Rules > Portilapping Configure<br>Please ensure to save the configurated<br>citck "Save configurated" studen.<br>On this page, you can set u<br>internet by setting port map<br>Attention: The well-known po | ation<br>in after it has been changed<br>p virtual servers on the L<br>ping parameters.<br>orts of voice can not be i<br>interface | L Go to "<br>AN net | System Tools > Configuration<br>work and allow these services of the mapping port. | en File"<br>ers to<br>Pri | then<br>be acco | essed from<br>New | the<br>Remove<br>Enable |      |
| Security                            |                                                                                                    |                                                                                                    |                     |                                                                                    |                           |                 |                   | Enable                  |      |
| Forward Rules     DMZ Configuration | Interface:                                                                                                    | 1_INTERNET_R_VID_32                                                                                                    | ×                   | Pro                                                                                | tocol                     | TCP             | *                 |                         | 1    |
| PortMapping Configuration           | External Start Port:                                                                                                    | 123                                                                                                    | *                   | External End                                                                       | Port:                     | 123             |                   | *                       |      |
| PortTrigger Configuration           | Internal Start Port:                                                                                                    | 23                                                                                                    | *                   | Internal End                                                                       | Port:                     | 23              |                   | *                       |      |
| Network Applications                | External Source Start<br>Port:                                                                                                    |                                                                                                    |                     | External Source End                                                                | Port:                     |                 |                   |                         |      |
| ± System Tools                      | Internal Host:                                                                                                    | 192.168.1.1                                                                                                    | *                   | External Source IP Add                                                             | iress:                    |                 |                   |                         |      |
|                                     | Mapping Name:                                                                                                    | Teinet                                                                                                    |                     | Enable PortMag                                                                     | ping                      | R               |                   |                         |      |
|                                     |                                                                                                    |                                                                                                    |                     |                                                                                    |                           |                 | Ap                | oply Cancel             |      |

5.8.2-1. ábra: Port Mapping beállítása

Fontos! A beállítások végleges mentését a System Tools > Configuration File lapon a Save Configuration gomb megnyomásával lehet elvégezni. Ellenkező esetben egy újraindítás, vagy kikapcsolás után a nem mentett beállítások törlődnek.

# 5.8.3 Port trigger beállítás

A Forwarding Rules > PortTrigger Configuration lapon lehet beállítani a port trigger szabályokat. Ez a funkció akkor alkalmazható, ha a tűzfalat automatikusan ki szeretnénk nyitni bizonyos belső portok használata esetén.

Új szabály felvitele a New gomb megnyomásával lehetséges.

Az egyes elnevezések a következőek:

- Interface: Kiválasztható az a WAN kapcsolat, amelyre a port nyitást alkalmazni kívánjuk.
- Trigger Protocol: Kiválasztható a trigger port protokoll típusa. (TCP, UDP, TCP/UDP)
- Open Protocol: Kiválasztható a kinyitandó port protokoll típusa. (TCP, UDP, TCP/UDP)

( )

 $( \bullet )$ 

- Trigger Start Port: A trigger port tartomány kezdete.
- Trigger End Port: A trigger port tartomány vége.
- Open Start Port: A kinyitandó port tartomány kezdete.
- Open End Port: A kinyitandó port tartomány vége.
- Enable: A port trigger funkció engedélyezés.

A beállításokat az Apply (alkalmaz) gomb megnyomásával érvényesíthetjük. A meglévő sorok eltávolítása az adott sor kijelölése után a Remove gomb megnyomásával történhet.

5.8.3-1. ábra: Port Trigger beállítása

| ABRA                      |                                                                                                    |                                                        |                             |                         |               |
|---------------------------|----------------------------------------------------------------------------------------------------|--------------------------------------------------------|-----------------------------|-------------------------|---------------|
| HLIAWEI                   | HG8245                                                                                                    |                                                        | Welcome                     |                         | Lo            |
|                           | Forward Rules > PortTrigger Configuratio<br>Please ensure to save the configuratio<br>click "Save configuration" button. | on<br>n after it has been changed. Go to "S            | rstem Tools > Configuration | n File" then            |               |
| 3 WAN                     | On this page, you can config<br>internet and enable the port                                                             | gure the range of the port that is a<br>automatically. | used for the LAN-side ap    | plications to access th | ie -          |
| LAN                       | Attention: The well-known po                                                                                             | orts of voice can not be in the sco                    | pe of the mapping port.     |                         |               |
| WI-FI                     |                                                                                                    |                                                        |                             | Ne                      | w Remove      |
| Security                  | interface                                                                                                    | Status Trigger Port                                    | Open Port                   | Trigger Protocol        | Open Protocol |
| Forward Rules             | Interface:                                                                                                    | 1_INTERNET_R_VID_32                                    |                             |                         |               |
| DMZ Configuration         | Trigger Protocol:                                                                                                    | UDP .                                                  | Open Protocol:              | UDP 💌                   |               |
| PortTrigger Configuration | Trigger Start Port:                                                                                                    |                                                        | Trigger End Port:           |                         |               |
| Network Applications      | Open Start Port:                                                                                                    |                                                        | Open End Port:              |                         |               |
| I Network Applications    | Enable:                                                                                                    | R                                                      |                             |                         |               |
| system roois              |                                                                                                    |                                                        |                             |                         | Apply Cancel  |

Fontos! A beállítások végleges mentését a System Tools > Configuration File lapon a Save Configuration gomb megnyomásával lehet elvégezni. Ellenkező esetben egy újraindítás, vagy kikapcsolás után a nem mentett beállítások törlődnek.

## 5.9 Hálózati alkalmazások

# 5.9.1 ALG beállítás

A Network Application >ALG Configuration lapon lehet megtekinteni a beállított ALG (Application Level Gateway) szolgáltatásokat.

Az ezen a lapon található FTP és TFTP jelölőnégyzetek változtatása nem engedélyezett a felhasználó számára így ezek a mezők inaktívak (szürke színűek).

#### 5.9.1-1. ábra: ALG beállítás

| HLAWEI                                                                                                    | HG8245                                                                                                    | Welcome                                                                                                    |                        | Logout |
|----------------------------------------------------------------------------------------------------|----------------------------------------------------------------------------------------------------|----------------------------------------------------------------------------------------------------|------------------------|--------|
| Status     WAN     WAN     WAN     WAN     Work     Security     Forward Rules     Network Applications     Aut Configuration     Aut Configuration     System Tools | Internet registrations - AG Configuration<br>Design entropy to see configuration<br>Citics "device configuration" future.<br>On this page, you can enable<br>Enable (TTP:<br>Enable TTP) | wher that been changed. Go to "System Foots > C<br>the ALG of a service by selecting the corresp<br>IF<br>IF<br>ApplyCancel | ionByrration File" bun |        |

۲

 $( \bullet )$ 

( )

# 5.9.2 ARP beállítás

A Network Application >ARP Configuration lapon lehet beállítani az ARP (Address Resolution Protocol) szabályokat.

Új szabály felvitele a New gomb megnyomásával lehetséges, amely után megadhatjuk az IP cím és MAC cím összerendeléseket.

A beállításokat az Apply (alkalmaz) gomb megnyomásával érvényesíthetjük.

A meglévő sorok eltávolítása az adott sor kijelölése után a Remove gomb megnyomásával történhet.

#### 5.9.2-1. ábra: ARP beállítása

| HLAWEI            | HG8245                                                          |                                                                 |                             |                   | Welcome                                 | Logou |
|-------------------|-----------------------------------------------------------------|-----------------------------------------------------------------|-----------------------------|-------------------|-----------------------------------------|-------|
| Status            | Network Application<br>Please ensure to a<br>click "Save config | is > ARP Configurati<br>ave the configurati<br>uration" button. | ion<br>on after it has been | changed. Go to *: | System Tools > Configuration File" then |       |
| ± WAN             | On this pa                                                      | ige, you can conf                                               | figure the ARP, in          | cluding the IP a  | address and MAC address.                |       |
| 1 LAN             |                                                                 |                                                                 |                             |                   | New Remove                              |       |
| ± Wi-Fi           |                                                                 |                                                                 | IP Address                  |                   | MAC Address                             |       |
| E Security        |                                                                 |                                                                 |                             |                   |                                         |       |
| E Forward Rules   |                                                                 | IP Address:                                                     |                             |                   |                                         |       |
|                   |                                                                 | MAC Address:                                                    |                             |                   |                                         |       |
| ALG Configuration |                                                                 |                                                                 |                             |                   | Apply Cancel                            |       |
| ARP Configuration |                                                                 |                                                                 |                             |                   |                                         |       |
| ⊞ System Tools    |                                                                 |                                                                 |                             |                   |                                         |       |

Fontos! A beállítások végleges mentését a System Tools > Configuration File lapon a Save Configuration gomb megnyomásával lehet elvégezni. Ellenkező esetben egy újraindítás, vagy kikapcsolás után a nem mentett beállítások törlődnek.

۲

# 5.10 Rendszer eszközök

# 5.10.1 Újraindítás

A System Tools > Reboot lapon lehet az eszközt a Reboot gomb megnyomásával újraindítani.

Fontos! Az újraindítás után a nem mentett beállítások törlődnek.

 $(\mathbf{\bullet})$ 

5.10.1-1. ábra: Az eszköz újraindítása

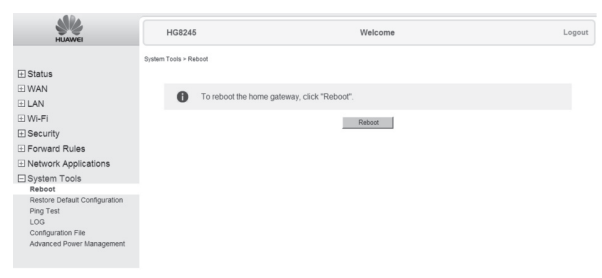

# 5.10.2 Gyári adatok visszaállítása

A System Tools > Restore Default Configuration lapon lehet a gyári alapértelmezett beállításokat visszatölteni. Ezzel minden a felhasználó által beállított adat törlődik.

5.10.2-1. ábra: A gyári adatok visszatöltése

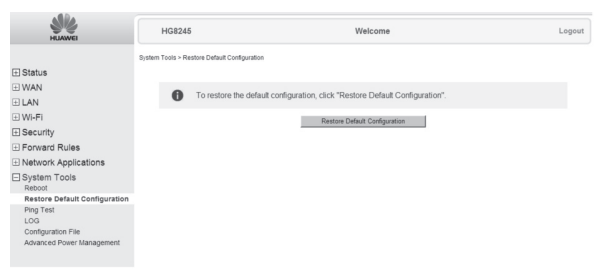

۲

۲

# 5.10.3 PING teszt

A System Tools > Ping Test lapon lehet a LAN-on vagy az Interneten lévő IP címek elérhetőségét ellenőrizni. Az IP Address mezőbe kell beírni az IP címet, majd a Start gombra kattintva néhány másodpercen belül megkapjuk az eredményt. Ha az eredmény PASS = sikeres, az adott IP cím elérhető, ha FAIL=sikertelen, az adott IP cím nem érthető el.

#### 5.10.3-1. ábra: PING teszt

| HUAWEI                                                  | HG8245                   | Welcome                                                                             | Logout |
|---------------------------------------------------------|--------------------------|-------------------------------------------------------------------------------------|--------|
|                                                         | System Tools > Ping Test |                                                                                     |        |
| ± Status                                                |                          |                                                                                     |        |
| ± WAN                                                   | By using the maintenance | and diagnosis functions, you can check the connectivity to the LAN or the internet. |        |
| ± LAN                                                   |                          |                                                                                     |        |
| 🗄 Wi-Fi                                                 | IP Address               | Start                                                                               |        |
| ⊞ Security                                              |                          |                                                                                     |        |
| Forward Rules                                           |                          |                                                                                     |        |
| Network Applications                                    |                          |                                                                                     |        |
| System Tools<br>Reboot<br>Restore Default Configuration |                          |                                                                                     |        |
| Ping Test                                               |                          |                                                                                     |        |
| LOG<br>Confouration File                                |                          |                                                                                     |        |
| Advanced Power Management                               |                          |                                                                                     |        |

۲

# 5.10.4 Log mentés

A System Tools > LOG lapon lehet a digitális elosztó eseménynaplóját a számítógépre letölteni. Ehhez a Download log File gombra kell kattintani, majd az előugró ablakban a Mentés gombra kattintva kiválaszthatjuk a fájl mentési helyét.

5.10.4-1. ábra: Log mentése

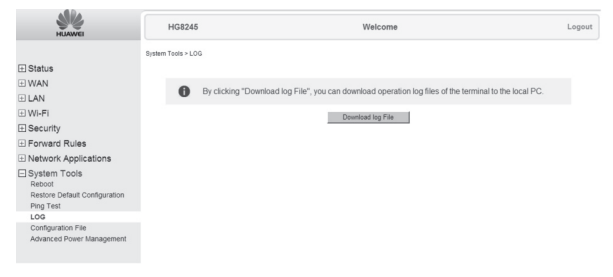

32

۲

# 5.10.5 Beállítások mentése

A System Tools > Configuration File lapon lehet elmenteni a felhasználói beállításokat a Save Configuration gombra történő kattintással.

5.10.5-1. ábra: Beállítások mentése

| A 1944 A                      |                                                             |                                                                                                    |        |
|-------------------------------|-------------------------------------------------------------|----------------------------------------------------------------------------------------------------|--------|
| HLIAWEI                       | HG824                                                       | ; Welcome                                                                                                    | Logout |
|                               | System Tools > Co<br>Please ensure to<br>click "Save confir | infiguration File<br>save the configuration after it has been changed. Go to "System Tools > Configuration File" then<br>weating? herein |        |
| ± Status                      |                                                             |                                                                                                    |        |
| ± WAN                         | 0                                                           | To save the current configuration to the flash memory, click "Save Configuration".                                                       |        |
| ± LAN                         |                                                             |                                                                                                    |        |
| ± Wi-Fi                       |                                                             | Save Configuration                                                                                                    |        |
| ± Security                    |                                                             |                                                                                                    |        |
| E Forward Rules               |                                                             |                                                                                                    |        |
| Network Applications          |                                                             |                                                                                                    |        |
| System Tools                  |                                                             |                                                                                                    |        |
| Restore Default Configuration |                                                             |                                                                                                    |        |
| Ping Test                     |                                                             |                                                                                                    |        |
| LOG                           |                                                             |                                                                                                    |        |
| Configuration File            |                                                             |                                                                                                    |        |
| Advanced Power Management     |                                                             |                                                                                                    |        |
|                               |                                                             |                                                                                                    |        |

۲

# 5.10.6 Teljesítmény gazdálkodás

A System Tools > Advanced Power Management lapon lehet az energiacsökkentő üzemmódot engedélyezni. Ehhez az Enable jelölőnégyzethez pipát kell tenni. Továbbá ki lehet választani, hogy mely portok legyenek letiltva, ha az eszköz csökkentett üzemmódban van.

5.10.6-1. ábra: Energiacsökkentő üzemmód

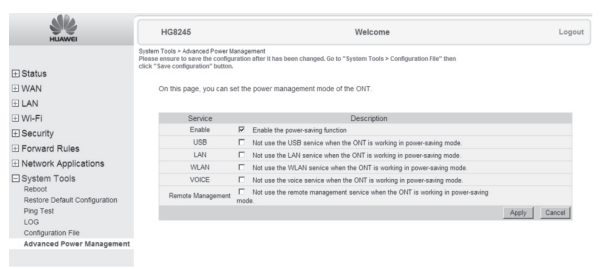

( )

۲

# 6. Műszaki paraméterek

Méretek (szélesség / magasság / mélység): 195mm / 34mm / 174mm

 $(\mathbf{0})$ 

Tömeg: kb.550g

Tápellátás paraméterek: 11-14V DC, 2A

Hálózati adapter bemeneti tápfeszültség adata: 100-240V AC, 50-60Hz

Teljesítményfelvétel: 17W

Hőmérséklet tartomány: 0 – 40 °C

Páratartalom: 5-95% (Páralecsapódás nélküli)

۲

# 7. Környezetvédelem

A környezet védelme, a környezeti károk megelőzése a HUAWEI kiemelt célkitűzése. A HUAWEI az anyagfelhasználásban és a gyártási folyamatokban figyelembe veszi termékei teljes élettartama során a környezeti jellemzőket annak érdekében, hogy a termékek a hasznos életciklusuk után se károsítsák környezetüket.

#### A készüléken és a csomagoláson található szimbólumok jelentése

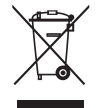

A terméket szelektív módon kell újrahasznosítani, ne dobja a háztartási hulladék közé.

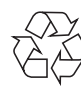

( )

A csomagolás újrahasznosítható anyagból készült, ezért nem távolítható el a háztartási hulladékkal.

#### Újrahasznosítás és leselejtezés

Az újrahasznosítás egyszerűbbé tétele érdekében kérjük, kövesse a szeméttípusra vonatkozó helyi szabályozást. Az európai törvénykezés értelmében az elektromos vagy elektronikus termékek közé sorolt árukat leadhatja

- a forgalmazónál, ha új terméket vásárol,
- a helyi környezetbarát begyűjtő állomásokon.

Így Ön is tevőlegesen részt vehet az újrahasznosításban, ami fontos környezetünk védelme és az emberi egészség számára.

#### Az elektronikus eszközök RoHS irányelve

Készüléke megfelel az RoHS-előírásnak. Veszélyes anyagot, mint ólom, higany és kadmium, nem tartalmaz, ezzel elkerülhető a környezetszennyezés és az újrahasznosításban dolgozók egészségi károsodása.

#### Áramfogyasztás

Az áramfogyasztás csökkentésére javasoljuk, hogy kapcsolja ki a készüléket amikor hosszabb ideig nem használja (pl. elutazik, stb.).

#### Certificate

This certificate is issued to

#### Huawei Technologies Co Ltd

of

Administration Building Huawei Base Bantian, Longgang District Shenzhen 518129 China

to certify that the Equipment known as

#### Echolife HG8245

as described in the Annex to this certificate conforms to the essential requirements of Directive 1999/5/EC of the European Parliament and European Council on the basis of Technical Construction File number HG8245 in relation to the essential requirements of Articles 3.1(a), 3.1(b) & 3.2 of the Directive.

Signed:

On Behalf of BABT

Issue Date: 17 March 2010 Number:

NC/14667 Issue: 01

This certificate is issued by BABT and represents a formal Notified Body opinion under Annex IV of Directive 1999/5/EC permitting the use of the BABT (£0168 mark on the equipment described above perintang une use of the BAB is constrained to the equiprimit described adove subject to the equipment meeting the compliance requirements of all applicable EU directives. This certificate is not transferable and remains the property of BABT. This Certificate constitutes page 1 of the combined Certificate and Annex.

British Approvals Board for Telecommunications • TÜV SÜD Group Forsyth House . Churchfield Road . Walton-on-Thames . Surrey . KT12 2TD . United Kingdom

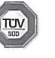

CERTIFICAT CERTIFICADO СЕРТИФИКАТ 🔶 CERTIFICATE ◆ ZERTIFIKAT

( )

 $(\mathbf{0})$ 

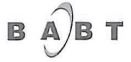

#### Annex to

#### CERTIFICATE

#### **Description of Equipment**

| Name:           | GPON Terminal                      |
|-----------------|------------------------------------|
| Model:          | EchoLife HG8245                    |
| Intended use:   | WLAN (Wireless Local Area Network) |
| Category:       | Short Range Device, R&TTE Class 2  |
| Power:          | 19.38 dBm Max.                     |
| Frequency Band: | 2400-2483.5 MHz                    |

#### Standards

۲

EN 60950-1/A11: 2009 EN 62311: 2008 EN 301 489-1 V 1.6.1 (2005-09) EN 301 489-17 V1.3.2 (2008-04) EN 55022: 1998 + A1: 2000 + A2: 2003 EN 55024: 1998 + A1: 2001 + A2: 2003 EN 300 328 V1.7.1 (2006-05)

 $(\mathbf{\bullet})$ 

#### **Relevant Technical Documentation**

Supplier's Declaration(s) of Conformity:

R&TTE dated 2010-03-03

Annex to Certificate number: NC/14667

Annex Issue Number 01.03

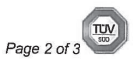

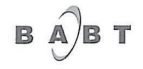

| User Guide:          | 31504920-EchoLife HG8245&HG8247 GPON Terminal Quic Start-(V100R001_01)(chromatic).pdf, last modified 10/03/2010 |                                                                                                    |                                                                                                    |                                    |  |  |  |
|----------------------|----------------------------------------------------------------------------------------------------|----------------------------------------------------------------------------------------------------|----------------------------------------------------------------------------------------------------|------------------------------------|--|--|--|
| Test Report numbers: | Radio:<br>EMC:<br>Safety:<br>EMF:                                                                               | 68.85<br>plus /<br>plus /<br>plus /<br>plus /<br>plus /<br>plus /<br>plus /<br>68.76<br>68.21<br>SYBH | 8.850.10.021.01, $10^{th}$ of March, 2010<br>us Appendix A, last modified 11/03/2010<br>us Appendix B, last modified 11/03/2010<br>us Appendix C1, last modified 11/03/2010<br>us Appendix D1, last modified 11/03/2010<br>us Appendix D2, last modified 11/03/2010<br>us Appendix E1, last modified 11/03/2010<br>us Appendix E1, last modified 11/03/2010<br>s.Appendix E2, last modified 11/03/2010<br>s.Appendix E2, last modified 11/03/2010<br>s.Appendix E2, last modified 11/03/2010<br>s.Appendix E2, last modified 11/03/2010<br>s.Appendix E2, last modified 11/03/2010<br>s.Appendix E2, last modified 11/03/2010<br>s.Appendix E2, last modified 11/03/2010<br>s.Appendix E2, last modified 11/03/2010<br>s.Appendix E2, last modified 11/03/2010<br>s.Appendix E2, last modified 11/03/2010<br>s.Appendix E2, last modified 11/03/2010 |                                    |  |  |  |
| Approved Software:   | EchoLife HG                                                                                                    | EchoLife HG8245 V100R001                                                                              |                                                                                                    |                                    |  |  |  |
| Approved Hardware:   | Overall Build<br>Circuit Diagra                                                                                 | Level:<br>am / P(                                                                                     | rams and PCB                                                                                                    |                                    |  |  |  |
|                      | Parts List:                                                                                                    |                                                                                                    | BOM-HG8245.pdf                                                                                                    | BOM-HG8245.pdf, last modified 12/0 |  |  |  |

۲

Signed: Vina Ver .

Date: 23/03/2010

on behalf of BABT

Annex to Certificate number: NC/14667

Annex Issue Number 01.03

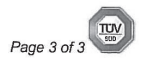

۲

۲

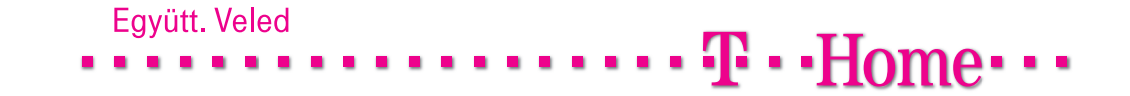